## Εργαστήριο 1 - 2<sup>η</sup> Άσκηση - Ανάλυση

**Εκφώνηση**: Δημιουργείστε εφαρμογή υλοποίησης χρονομέτρου. Θα περιέχει δύο κουμπιά, ένα start και ένα stop. Θα εμφανίζει το χρόνο που μεσολαβεί ανάμεσα στο πάτημα των δύο πλήκτρων.

Υπόδειξη: Θα χρειαστούμε τη βιβλιοθήκη java.util.\*; Με την εντολή παίρνουμε την ώρα του συστήματος Calendar cal = Calendar.getInstance(); σε Milliseconds double start = cal.getTimeInMillis(); Άρα για να πάρουμε δευτερόλεπτα πρέπει να διαιρέσουμε με το 1000.

Η εφαρμογή θα μοιάζει ως εξής:

| 🕌 A Simple StopWatch                      |  |
|-------------------------------------------|--|
| Start Stop<br>Press start to begin timing |  |

## Ανάλυση και εξήγηση λύσης

**Βήμα 1**: Δημιουργούμε ένα νέο project στο NetBeans με όνομα Askisi2.

**Βήμα 2**: Δημιουργούμε ένα νέο Java αρχείο τύπου JFrame Form με όνομα Ergastirio1\_2.

**Βήμα 3**: Ορισμός Ιδιοτήτων στο JFrame. Ορίζουμε ως τίτλο του JFrame το «A Simple StopWatch».

**Βήμα 4**: Πρόσθεση αντικειμένων στον καμβά και μορφοποίησή τους. Προσθέτουμε δύο JButton και ένα JLabel στον καμβά (JFrame) - Εικόνα 1.

| Projects × Files Services -      | Ergastirio1_2.java ×  |   | Palette ×       |                         |                     | - |
|----------------------------------|-----------------------|---|-----------------|-------------------------|---------------------|---|
| ⊕- 🧽 Askisi1                     | Source Design History | æ | Swing Containe  | ers                     |                     | ^ |
| 🗄 🍃 Askisi2                      |                       |   | Panel           | 🛅 Tabbed Pane           | Split Pane          |   |
| 🖨 🚡 Source Packages              |                       |   | Scroll Pane     | Tool Bar                | 📇 Desktop Pane      |   |
| e-e-                             |                       |   | Internal Frame  | Layered Pane            |                     |   |
| Ergasuno1_2.java                 |                       |   | Swing Controls  |                         |                     |   |
| ar a curares                     |                       |   | lakel Label     | Button                  | IN Toggle Button    |   |
|                                  | jButton1 jButton2     |   | - Check Box     | Radio Button            | 8 Button Group      |   |
|                                  |                       |   | 💌 Combo Box     | Eist List               | Text Field          |   |
|                                  |                       |   | tx Text Area    | E Scroll Bar            | 💭 Slider            |   |
|                                  | jLabel 1              |   | Progress Bar    | Formatted Field         | ···· Password Field |   |
|                                  |                       |   | 单 Spinner       | Separator               | T Text Pane         | ~ |
|                                  |                       |   | Other Componen  | ts - Properties ×       |                     | - |
|                                  |                       |   |                 | <no properties=""></no> |                     |   |
| Other Components - Navigator × - |                       |   | Other Component | s                       |                     | 0 |
| [JFrame]<br>                     |                       |   |                 |                         |                     |   |

Εικόνα 1: Στο JFrame προστέθηκαν τρία αντικείμενα

Ορίζουμε τις παρακάτω ιδιότητες στα τρία αντικείμενα:

- JButton1.
  - 1. Text: «Start»
  - 2. Variable name: Start\_Button
  - 3. Font: Bold, 18 Size
- JButton2.
  - 1. Text: «Stop»
  - 2. Variable name: Stop\_Button
  - 3. Font: Bold, 18 Size
- JLabel1.
  - 1. Text: «Press start to begin timing ...»
  - 2. Variable name: Label\_StartStop
  - 3. Font: Bold, 18 Size
  - 4. Horizontal Alignment: Center

Η νέα μορφή στον καμβά φαίνεται στην Εικόνα 2.

| Projects × Files Services -    | 🔂 Ergastirio1_2.java 🛛 🕹                    | $\leftrightarrow = \Box$        | Palette ×                     |                         | -                   | 7 |
|--------------------------------|---------------------------------------------|---------------------------------|-------------------------------|-------------------------|---------------------|---|
| ⊕- 🍃 Askisi1                   | Source Design History III 🔐 🕾 💌 🛄 🗮 🗰 🖬 🗰 🗰 | 86                              | Swing Containe                | rs                      | ^                   |   |
| 🗄 🍃 Askisi2                    |                                             |                                 | Panel                         | Tabbed Pane             | Split Pane          |   |
| Source Packages                |                                             |                                 | Scroll Pane                   | 💷 Tool Bar              | 🕾 Desktop Pane      |   |
| <                              |                                             |                                 | Thternal Frame                | 📧 Layered Pane          |                     |   |
|                                |                                             |                                 |                               |                         |                     |   |
| a ge contro                    |                                             |                                 | label Label                   | OK Button               | ON Toggle Button    |   |
|                                | Start Stop                                  |                                 | 🖃 – Check Box                 | Radio Button            | 8 Button Group      |   |
|                                |                                             |                                 | Combo Box                     | Eist List               | Text Field          | 4 |
| Press start to begin timing    |                                             | 🐄 Text Area                     | Scroll Bar                    | 💭 Slider                |                     |   |
|                                | Press start to begin timing                 |                                 | Progress Bar                  | Formatted Field         | ···· Password Field |   |
|                                | · ·                                         |                                 | 💷 Spinner                     | Separator               | T Text Pane         | , |
|                                |                                             |                                 | Other Components Broperties X |                         |                     |   |
|                                |                                             | other components - properties × |                               |                         |                     |   |
| Other Commenced Residents of M |                                             |                                 |                               |                         |                     |   |
| P Form Ergastrici 1 2          |                                             |                                 |                               |                         |                     |   |
| Other Components               |                                             |                                 |                               |                         |                     |   |
| 😑 🛅 [JFrame]                   |                                             |                                 |                               | <no properties=""></no> |                     |   |
| Start_Button [JButton]         |                                             |                                 |                               |                         |                     |   |
| Stop_Button [JButton]          |                                             |                                 |                               |                         |                     |   |
| when Label_StartStop [JLabel]  |                                             |                                 |                               |                         |                     |   |
|                                |                                             | 1                               | 1                             |                         |                     |   |

Εικόνα 2: Το JFrame μετά την υλοποίηση του 4<sup>ου</sup> Βήματος

**Βήμα 5**: Ορισμός γεγονότων.

• Start\_Button. Ορίζουμε στο Start\_Button το γεγονός Action (Εικόνα 3). Όταν ο χρήστης θα πατάει το Start Button θα πρέπει να γίνουν τα παρακάτω:

- 1. Να αποθηκεύει τη χρονική στιγμή που το πάτησε.
- 2. Να μετατρέπεται η χρονική στιγμή σε milliseconds.
- 3. Να ενημερώνεται κατάλληλα ο χρήστης ότι πατήθηκε το Start Button και ξεκίνησε ο χρόνος να μετράει.
- Stop\_Button. Ορίζουμε στο Start\_Button το γεγονός Action. Όταν ο χρήστης θα πατάει το Stop Button θα πρέπει να γίνουν τα παρακάτω:
  - 1. Να αποθηκεύει τη χρονική στιγμή που το πάτησε.
  - 2. Να μετατρέπεται η χρονική στιγμή σε milliseconds.
  - 3. Να βρίσκει τη διαφορά των δύο χρονικών στιγμών.
  - 4. Να εμφανίζει το αποτέλεσμα της διαφοράς.

Στην Εικόνα 4 φαίνεται ο κώδικας των δύο μεθόδων, με αναλυτικά σχόλια. Έχει προηγηθεί η δήλωση της βιβλιοθήκης Calendar με χρήση της εντολής import java.util.Calendar; στη γραμμή 1 του κώδικα.

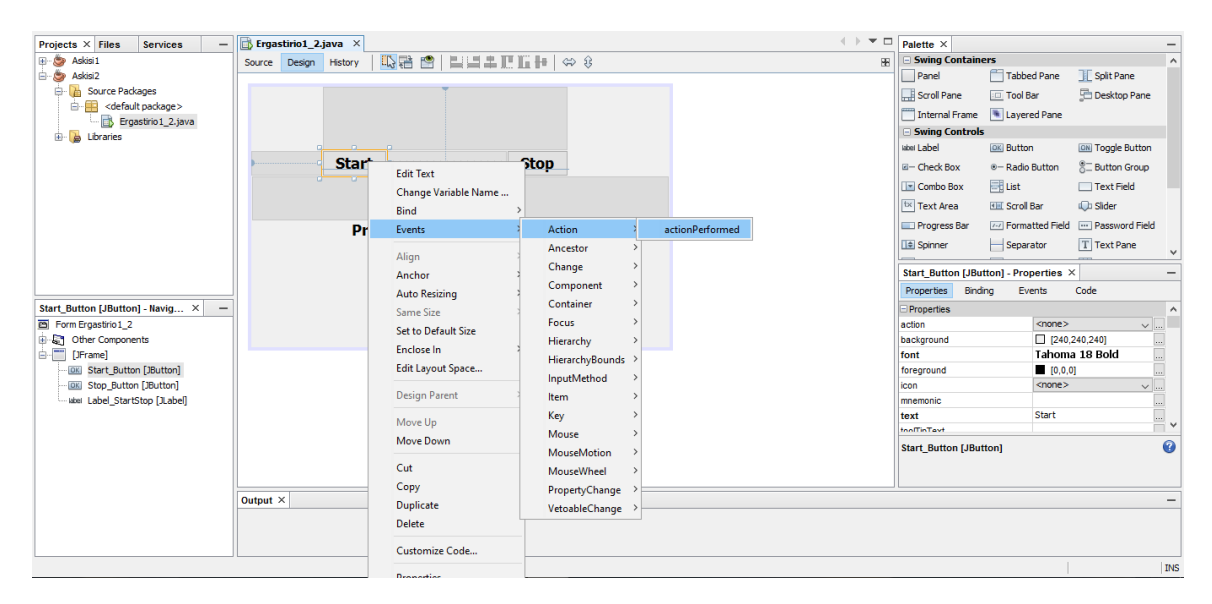

Εικόνα 3: Δημιουργία Action γεγονότος στο Start Button

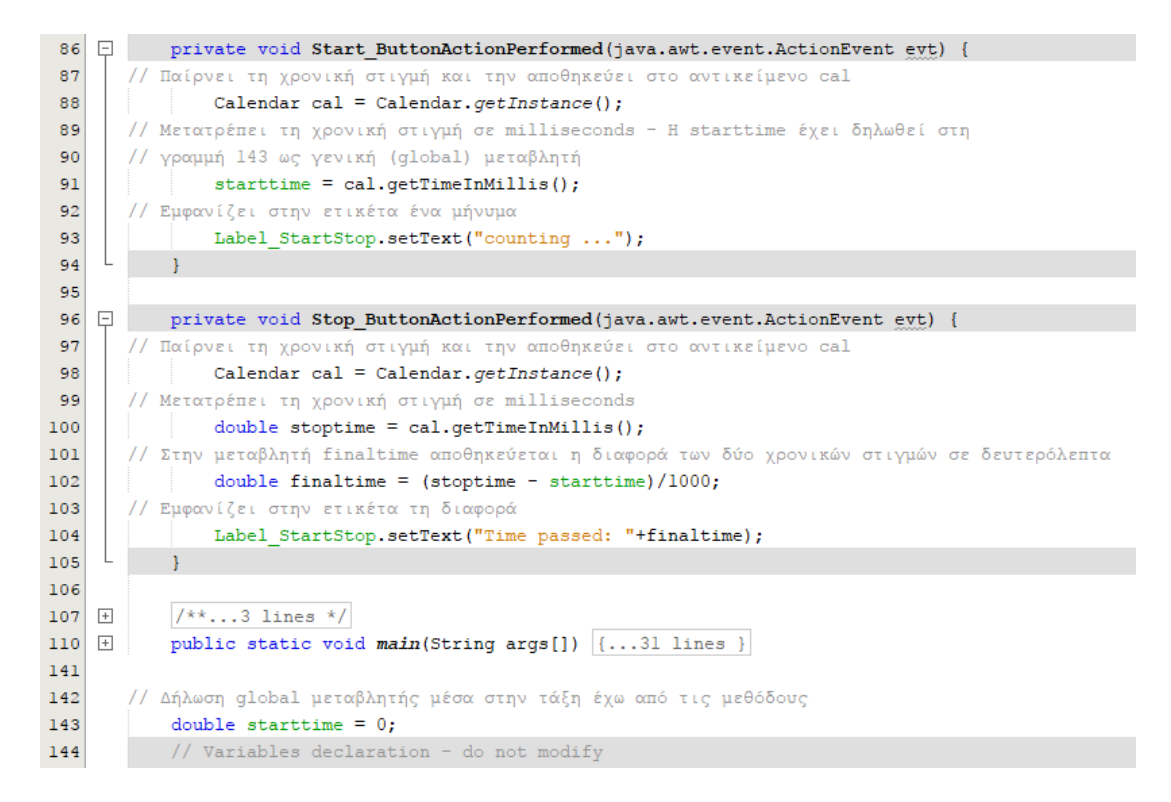

Εικόνα 4: Ο κώδικας του προγράμματος